# Funding Adjustments Tab

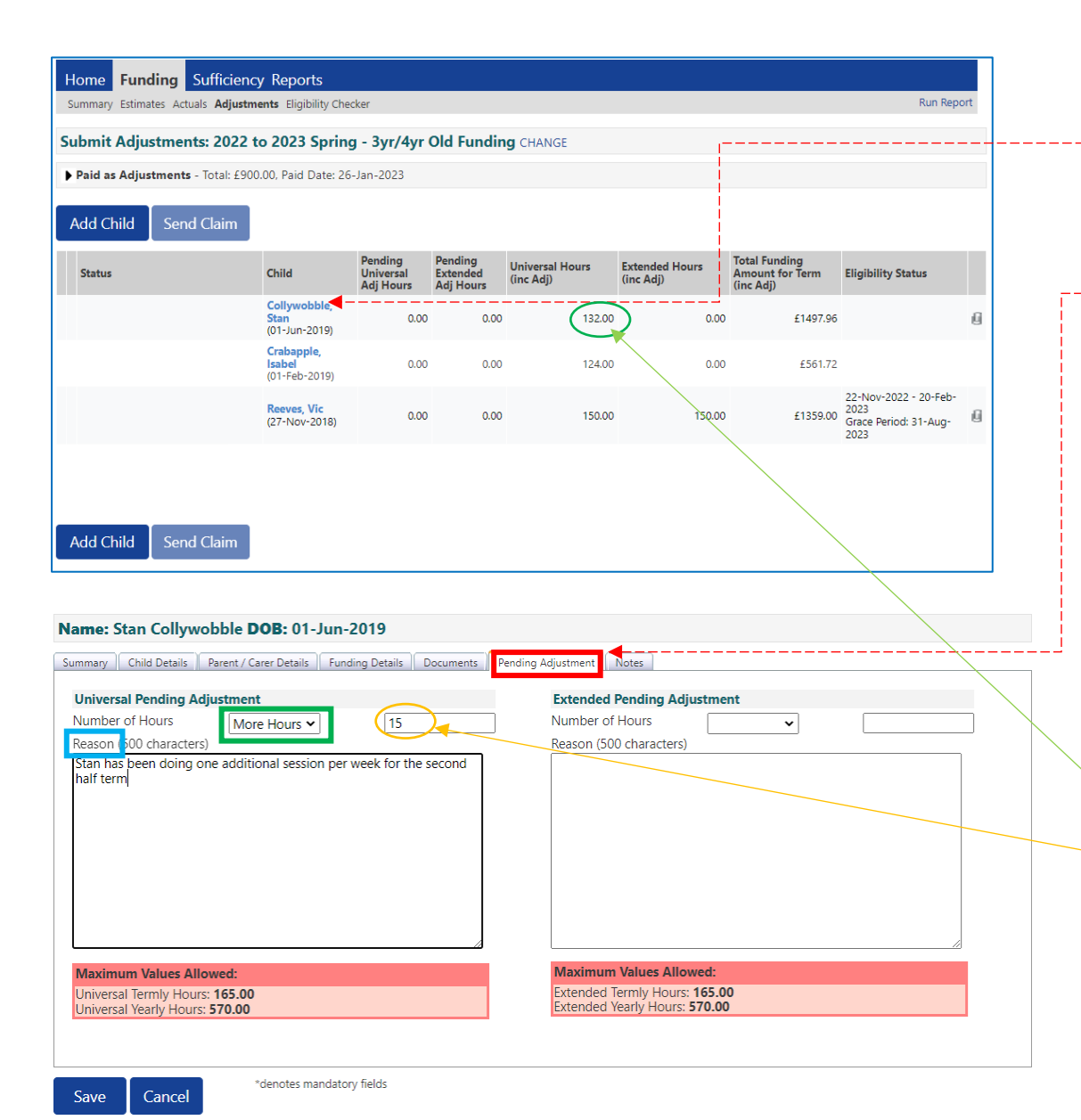

**Process for adding a new child** is same as for actual task – use the Add Child button.

You can also **amend an existing child by** <u>clicking on the child's</u> <u>name in the list</u>. You can:

- Run a 30 hours check, or
- Change the DAF status, or
- Amend their current hours by claiming <u>additional hours</u> or <u>reducing their hours</u> in the Pending Adjustment screen.

#### Claiming additional hours for an existing child.

Select 'More Hours' from the drop-down menu. Enter the total number of additional hours per term to be claimed. In the case of Stan – he has already claimed 12 hrs x 11 wks =

(132 hours in total.

Now he is doing an extra 3 hrs x 5 wks in the remaining half of term = total 15 hours, so you need to record the hours you want to add to the original total. When you have completed the adjustment Stan's new hours will show as 147 in the child list (p10 below).

You need to enter a comment in the Reason box or it won't allow you to save.

Note: The system won't allow extended hours claim to be made without a valid code (redirects to Parent/Carer screen).

| Name: Vic Reeves DOB: 27-Nov-2018                                                         |                                                                                                    |
|-------------------------------------------------------------------------------------------|----------------------------------------------------------------------------------------------------|
| Summary Child Details Parent / Carer Details Funding Details Documents                    | Pending Adjustment Notes                                                                                                    |
| Universal Pending Adjustment Number of Hours Reason 500 characters) Vic left at half term | Extended Pending Adjustment          Number of Hours       Less Hours       65         Reason (500 characters)       Vic left at half term |
| Maximum Values Allowed:                                                                   | Maximum Values Allowed:                                                                                                    |
| Universal Termly Hours: 165.00<br>Universal Yearly Hours: 570.00                          | Extended Termly Hours: 165.00<br>Extended Yearly Hours: 570.00                                                                             |
|                                                                                           | -                                                                                                    |

## Adjustments are then shown on headcount screen - send claim when completed

| Submit Adjustments: 2022 to 20          | 23 Spring -                           | 3yr/4yr Old                       | Funding                          | HANGE                        |                             |                                               |                                                                |
|-----------------------------------------|---------------------------------------|-----------------------------------|----------------------------------|------------------------------|-----------------------------|-----------------------------------------------|----------------------------------------------------------------|
| Paid as Adjustments - Total: £900.00, F | Paid Date: 26-Jan                     | -2023                             |                                  |                              |                             |                                               |                                                                |
| Add Child Send Claim                    | ١                                     | lew numb                          | per of hou                       | urs across th                | e whole term sl             | nowing here                                   |                                                                |
| Status                                  | Child                                 | Pending<br>Universal<br>Adj Hours | Pending<br>Extended<br>Adj Hours | Universal Hours<br>(inc Adj) | Extended Hours<br>(inc Adj) | Total Funding<br>Amount for Term<br>(inc Adj) | Eligibility Status                                             |
| Unsubmitted Claim                       | Collywobble,<br>Stan<br>(01-Jun-2019) | 15.00                             | 0.00                             | 147                          | .00 0.00                    | £1565-91                                      |                                                                |
|                                         | Crabapple,<br>Isabel<br>(01-Feb-2019) | 0.00                              | 0.00                             | 124                          | .00 0.90                    | £561.72                                       |                                                                |
| 0 🔈 Unsubmitted Claim                   | Reeves, Vic<br>(27-Nov-2018)          | -65.00                            | -65.00                           | 85                           | .00 85.00                   | £770.10                                       | 22-Nov-2022 - 20-<br>Feb-2023<br>Grace Period: 31-<br>Aug-2023 |
|                                         |                                       |                                   |                                  |                              |                             |                                               |                                                                |
| Add Child Send Claim                    |                                       |                                   |                                  |                              |                             |                                               |                                                                |

### Reducing hours claimed for existing child.

Select 'Less Hours' from drop-down, enter total number of hours per term to be reduced.

Start and End dates can be edited on the Funding Details tab, but not the Weeks Attended for term.

#### **Funding Details**

| Start Date* |  |
|-------------|--|
| End Date*   |  |

01-Jan-2023 10-Feb-2023

In the case of Vic – he originally claimed 15 hrs x 10 wks = 150 hours in total.

Vic's provider wants to <u>reduce</u> his hours by 65 in total across the whole term so they enter this. When the adjustment has been completed, Vic's new hours will show as (85) in the adjustment child list.

You need to enter a comment in the Reason box or it won't allow you to save.

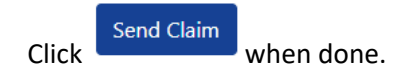